# **2**章 振込

IBサービスから振込を行う手順について説明します。

# 2.1 振込先口座指定方式を選択する

#### (1) 概要

振込先口座の指定方法は、次から選択します。

【振込先口座指定方式】

| 画面遷移<br>(見出し番号)        | 指定方式              | 説明                                            |
|------------------------|-------------------|-----------------------------------------------|
| 2.2.1<br>または、<br>2.2.2 | 登録済口座             | IBサービスや窓口届出で、既に登録されている振込<br>先口座を指定する場合に選択します。 |
| 2.3                    | 未登録口座<br>(当金庫宛)   | 新たな振込先口座が、当金庫宛の場合に選択します。                      |
| 2.4                    | 未登録口座<br>(他金融機関宛) | 新たな振込先口座が、他金融機関宛の場合に選択しま<br>す。                |

#### (2) 画面遷移

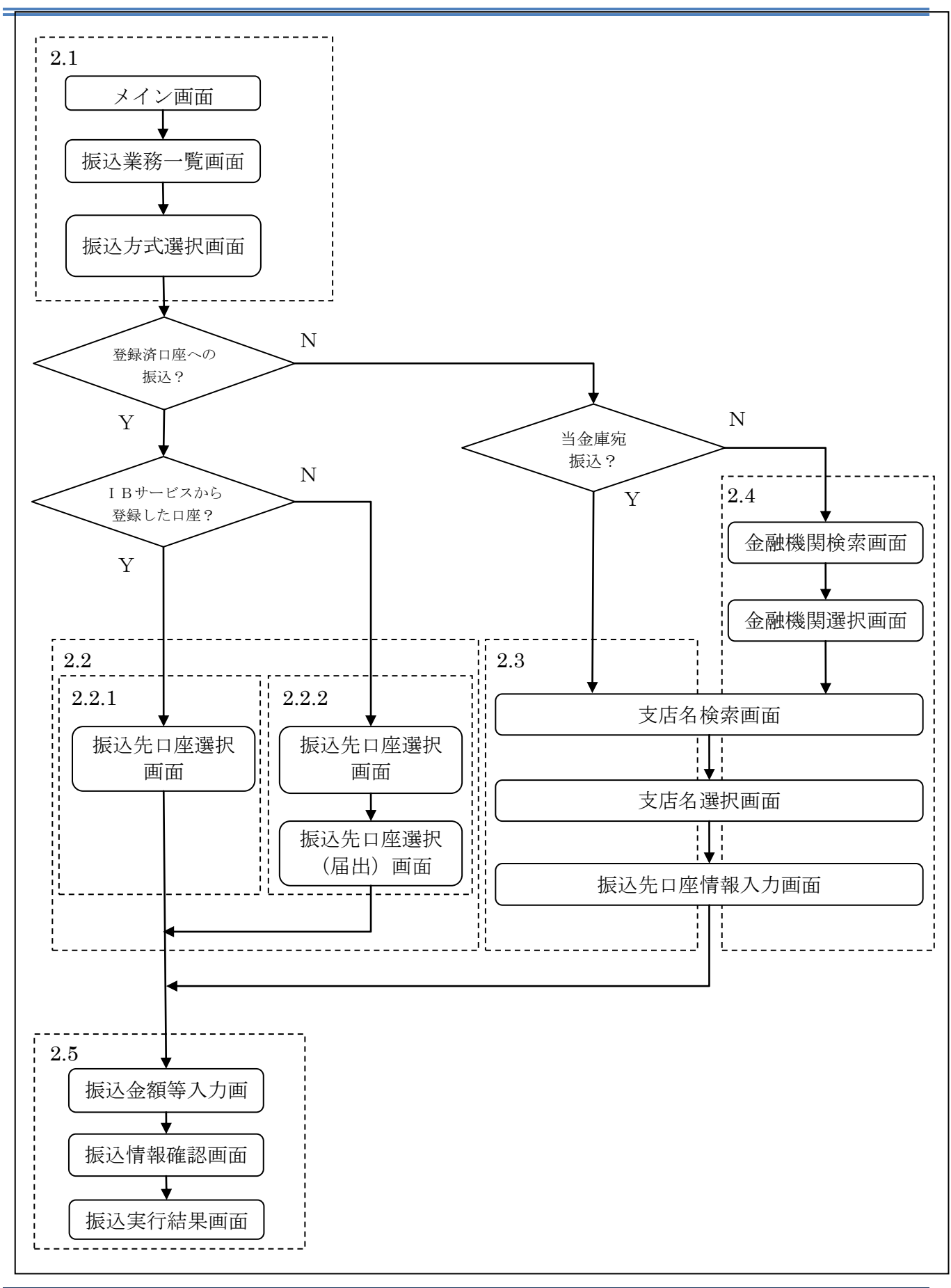

10-4

#### (3) 操作説明

画面遷移 2.1

「メイン」画面

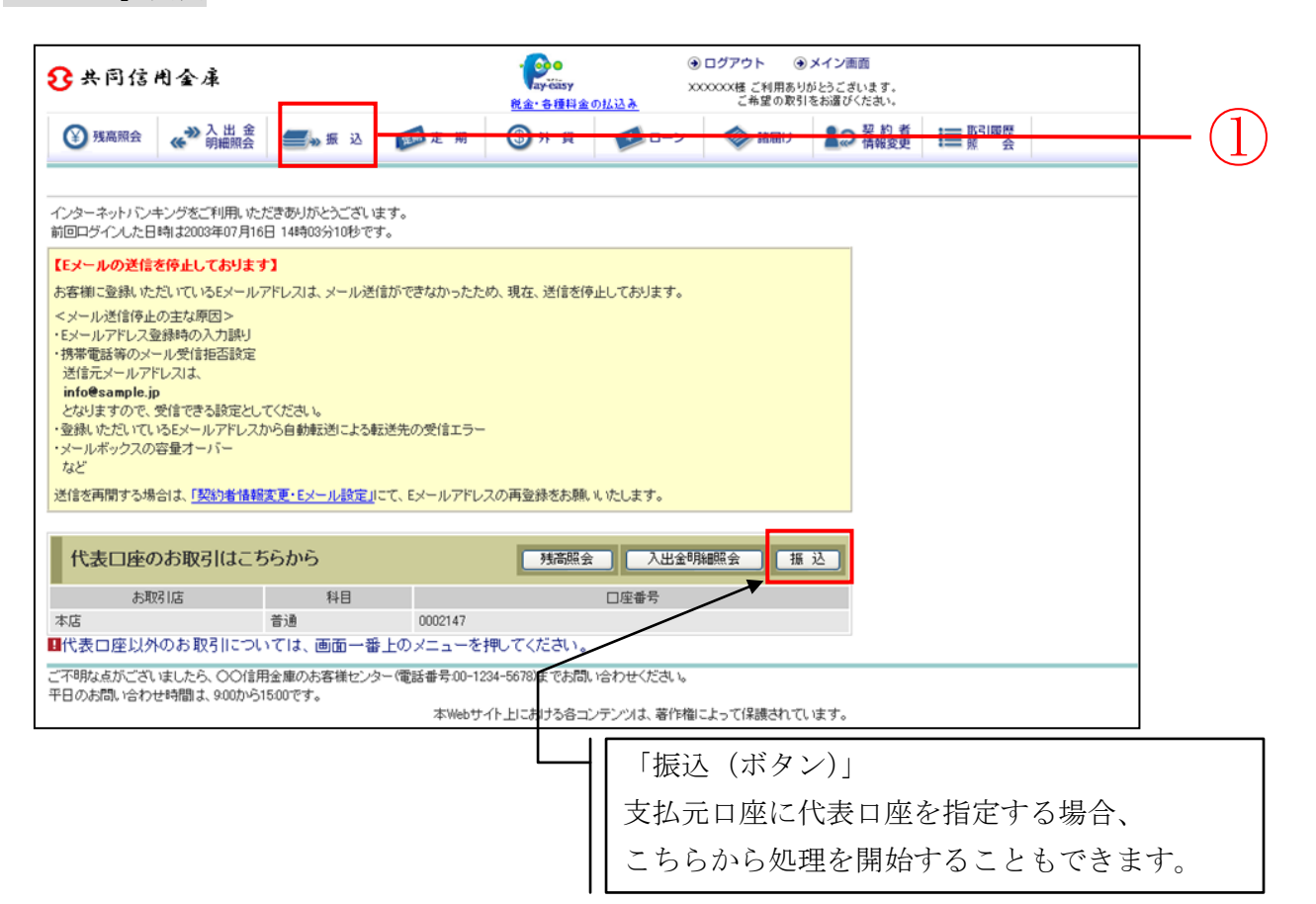

| 手順  | 項目       | 操作内容/項目説明                                                                                                    |
|-----|----------|----------------------------------------------------------------------------------------------------|
| (1) | 振込(メニュー) | 「振込(メニュー)」をクリックします。<br>「振込業務一覧」画面へ遷移します。                                                                                                    |
| _   | 振込 (ボタン) | <ul> <li>「振込(ボタン)」をクリックします。</li> <li>「振込方式選択」画面に遷移します。</li> <li>【留意点】</li> <li>・支払元口座に代表口座が指定されます。</li> <li>・「振込業務一覧」画面、「振込方式選択」画面の「支払元口座の選択」項目は表示されません。</li> </ul> |

## 「振込業務一覧」画面

| ● 残高照会 ● 入出金 ● 明細照会 | ● 振 込 「「「 定 期 「 」 ローン 「 ◆ 諸届け 2 2 契約者   ■ 取引履歴 預 金 |                  |
|---------------------|----------------------------------------------------|------------------|
|                     | 振 込 振込結果照会 振込予約照会 振込予約取消 振込先メンテナンス                 |                  |
| 振込業務一覧              |                                                    | $\left( \right)$ |
|                     |                                                    |                  |
| <b>④</b> 振込         | お客様のインターネットバンキング契約ロ座から振込を行います。                     |                  |
| Q振込結果照会             | インターネットバンキングで行った振込取引の結果を照会します。                     |                  |
| Q 振込予約照会            | インターネットバンキングで振込予約した明細を照会します。                       |                  |
| 🚫 振込予約取消            | インターネットバンキングで行った振込予約を取り消します。                       |                  |
| 😡 振込先メンテナンス         | 振込先情報のメンテナンス(追加・修正・削除)を行います。                       |                  |
|                     |                                                    |                  |
|                     |                                                    |                  |

| 手順 | 項目 | 操作内容/項目説明                     |
|----|----|-------------------------------|
|    | 振込 | クリックします。<br>「振込方式選択」画面に遷移します。 |

「振込方式選択」画面

| 振込  ③このページのご利用ガイド     |                              |                   |        |   |      |  |  |
|-----------------------|------------------------------|-------------------|--------|---|------|--|--|
| 振込方式選択 ▶ 振込先口座選択 ▶ 振  | 込金額等入力 ▶ 振込情報確認 ▶ 振込         | 3実行結果 ▶ 振込先口座登録結果 |        |   |      |  |  |
| ■支払元口座と、振込先口)         | 座の 選択方式を選んで、「)               | 欠へ」ボタンを押してください。   |        | 7 |      |  |  |
| 支払元口座の選択              |                              |                   | 全件数:2件 |   |      |  |  |
| お取引店                  | 科目                           | C                 | ]座番号   |   |      |  |  |
| ⊙統合テスト系共同1302001      | 普通                           | 1000012           |        |   | -(1) |  |  |
| ○統合テスト系共同1302006      | カードローン                       | 4000013           |        |   |      |  |  |
| ■お振込先口座を以下より選択してください。 |                              |                   |        |   |      |  |  |
| 振込先口座の選択方式            |                              |                   |        |   |      |  |  |
| ◎登録□座                 | インターネットバンキングで登録した振込先から選択します。 |                   |        |   |      |  |  |
| ○登録□座以外(当金庫)          | 登録した振込先以外を指定します。             |                   |        |   | -(2) |  |  |
| ○登録□座以外(他金融機関)        | ) 登録した振込先以外を指定します。           |                   |        |   |      |  |  |
|                       |                              |                   | [次へ]   |   | -(3) |  |  |

| 手順 | 項目         | 操作内容/項目説明                                                                                                    |
|----|------------|----------------------------------------------------------------------------------------------------|
| 1  | 支払元ロ座の選択   | 支払元口座を選択します。                                                                                                    |
| 2  | 振込先口座の選択方式 | <ul> <li>振込先口座の指定方法を選択します。</li> <li>【登録口座】 IBサービスや窓口届出で、既に登録されている振込先口座を指定する場合に選択します。 </li> <li>【登録口座以外(当金庫宛)】 新たな振込先口座が、当金庫宛の場合に選択します。 </li> <li>【登録口座以外(他金融機関宛)】 新たな振込先口座が、他金融機関宛の場合に選択します。 </li> </ul> |

(次ページへ続く)

【留意事項】 「口座名義人名」は、勘定系とのインターフェースが対応していない場合、表示されません。

| 手順 | 項目 | 操作内容/項目説明                                                                                                    |
|----|----|----------------------------------------------------------------------------------------------------|
| 3  | 次へ | <ul> <li>クリックします。</li> <li>【登録口座】 <ul> <li>IBサービスにて登録した振込先口座を利用する場合</li> <li>「振込先口座選択」画面に遷移します。</li> </ul> </li> <li> <ul> <li>菌面遷移 2.2.1 へ</li> </ul> </li> <li> <ul> <li>営業店窓口に届出にて登録した振込先口座を利用する場合</li> <li>「振込先口座選択」画面に遷移します。</li> </ul> </li> <li> <ul> <li>面面遷移 2.2.2 へ</li> </ul> </li> <li>【登録口座以外(当金庫宛)】 <ul> <li>「支店名検索」画面に遷移します。</li> </ul> </li> <li> <ul> <li>面遷移 2.3 へ</li> </ul> </li> <li>【登録口座以外(他金融機関)】 <ul> <li>「金融機関検索」画面に遷移します。</li> </ul> </li> <li> <ul> <li>面遷移 2.4 へ</li> </ul> </li> </ul> |

### 2.2 登録済口座への振込を行う

「IBサービス」または、「営業店窓口に届出」にて登録した振込先口座を選択して振込(即時また は予約)を行います。

2.2.1 「IBサービス」にて登録した振込先口座を選択する

| 11  | \ |
|-----|---|
|     | ) |
| \ I | / |

画面遷移 2.2.1

「振込先口座選択」画面

操作説明

| 振込 ③ このページのご                                                             |                    |        |           |        |     |  | ) |              |
|--------------------------------------------------------------------------|--------------------|--------|-----------|--------|-----|--|---|--------------|
| 振込方式選択 🕨 振込先口座選択 🛛                                                       | ▶ 振込金額等入力 ▶ 振込情報確認 | ▶ 振込実行 | 結果 ▶ 振込先口 | ]座登録結果 |     |  |   |              |
| <ul> <li>■振込先口座を選択して「次へ」ボタンを押してください。</li> <li>振込先口座の選択 全件数:3件</li> </ul> |                    |        |           |        |     |  |   |              |
| 金融機関                                                                     | 支店名                | 科目     | □座番号      |        | 受取人 |  |   |              |
| <ul><li>●自営IBM信用金庫</li></ul>                                             | 統合テスト系自営1401001    | 普通     | 1111111   | ウケトリニン |     |  |   | ( <b>1</b> ) |
| ◯自営IBM信用金庫                                                               | 統合テスト系自営1401001    | 普通     | 0000000   | ウケトリニン |     |  |   | $\cdot \cup$ |
| ○自営IBM信用金庫 統合テスト系自営1401007 当座 1111121 1401ウケリニン                          |                    |        |           |        |     |  | _ |              |
| 戻る                                                                       |                    |        |           |        |     |  |   | $\cdot 2$    |

| 手順 | 項目       | 操作内容/項目説明                      |
|----|----------|--------------------------------|
| 1  | 振込先口座の選択 | 振込先口座を選択します。                   |
| 2  | 次へ       | クリックします。<br>「振込金額等入力」画面に遷移します。 |
| -  | 戻る       | 振込先口座の選択方式を変更する場合、クリックします。     |

【留意事項】

「振込先口座選択」の表示について

勘定系が、営業店窓口に届出での「振込先口座」追加登録に対応している場合 「インターネットバンキングで登録した口座から指定」と表示します。

勘定系が、営業店窓口に届出での「振込先口座」追加登録に対応していない場合 「振込先口座の選択」と表示します。

### 2.2.2 「営業店窓口に届出」にて登録した振込先口座を選択する

| (1) | 操作説明                                | 画面遷移 2.2.5             | 2        | )               |                         |                     |           |     |
|-----|-------------------------------------|------------------------|----------|-----------------|-------------------------|---------------------|-----------|-----|
| 「振  | 〔込先口座選択」 画                          | 町面                     |          |                 |                         |                     |           |     |
|     | 振込                                  |                        |          |                 |                         | () ZOX              | ージのご利用ガイド |     |
|     | 振込方式選択 ▶ 振込先口座選択                    | ▶ 振込金額等入力 ▶ 振込情報確認     | ▶摄込痍     | 经行結果 ▶ 振込先[     | ]座登録結果                  |                     |           |     |
|     | 以下の2つの方式のいう                         | ずれかで振込先口座を指定           | Eできま     | ます。             |                         |                     |           |     |
|     |                                     |                        |          |                 |                         |                     |           |     |
|     |                                     |                        |          |                 |                         |                     |           |     |
|     |                                     |                        | * 33.10  | - <b></b>       | ha ak ing an            | - 2 al 9 al 4       |           |     |
|     | インターネットハンキン                         |                        | を選択      | し、1 次へ] ホー      | タンを押して                  | くだきい。               |           |     |
|     | インターネットバン                           | キンクで登録した口座が            | から指      | 淀               |                         |                     | 全件数:1件    |     |
|     | 金融機関<br>③ 金庫1302合併                  | 支店名<br>統合テスト系共同1302001 | 科目<br>普通 | 口座番号<br>1234567 | トウコや 知ウ                 | 受取人                 |           |     |
|     | <br>[ 戻る]                           |                        |          |                 |                         |                     | 次へ        |     |
|     | ■窓口で届出登録を行っ                         | たロ座から振込先を指定            | します      | 。「検索」ボタ         | ノを押してく                  | ださい。                |           |     |
|     | 窓口で登録したロ                            | 座の指定                   |          |                 |                         |                     |           |     |
|     | ●<br>登録番号指定で□座の検索が<br>まれつの場合は全体検索とな | ができます。<br>aulます。       |          |                 | Г                       | <u> 梁력兼早</u> 3 中の按出 |           |     |
|     |                                     |                        |          |                 | L                       | 豆球曲与八/10411十        | 格 索       |     |
|     |                                     |                        |          |                 |                         |                     |           | (2) |
|     |                                     | 察日にて届出登録な              | シ行・      | った口座を           | ·<br><sub></sub><br>濯択す | 5場合                 | 7         |     |
|     |                                     |                        | - 11 -   |                 |                         |                     |           |     |
|     |                                     |                        |          |                 |                         |                     |           |     |
|     |                                     |                        |          |                 |                         |                     |           |     |

#### 【留意事項】

勘定系が、営業店窓口に届出での「振込先口座」追加登録に対応していない場合 「窓口で登録した口座の指定」は表示されません。

また、登録口座がインターネットバンキング経由であるか、窓口届出経由であるかの選択が不要 であることから、「インターネットバンキングで登録した口座から指定」は「振込先口座の選択」と 表示します。

| 手順 | 項目                             | 操作内容/項目説明                                                                                                |
|----|--------------------------------|----------------------------------------------------------------------------------------------------|
| 1  | 登録番号入力                         | 登録番号を入力します。<br>【留意点】<br>・半角数字(3桁)<br>・指定がない場合、全件表示対象となります。<br>・指定した条件のデータが存在しなかった場合、エラーメッセージが<br>表示されます。 |
| 2  | 検索                             | クリックします。<br>「振込先口座選択(届出)」画面に遷移します。                                                                       |
| _  | 戻る                             | 支払元口座または振込先口座の選択方式を変更する場合、クリックします。                                                                       |
| -  | インターネットバ<br>ンキングで登録し<br>た口座を指定 | インターネットバンキングで登録した口座を指定して振込を行う場<br>合、選択します。                                                               |
| _  | 次へ                             | インターネットバンキングで登録した口座から振込を行う場合、クリ<br>ックします。<br>「振込金額等入力」画面に遷移します。                                          |

「振込先口座選択(届出)」画面

|      | ② このページのご利用ガイド |          |          |                    |                       | 赵     |
|------|----------------|----------|----------|--------------------|-----------------------|-------|
|      | 课              | 振込先口座登録網 | 鼓之実行結果 ▶ | ∑額等入力 ▶ 振込情報確認 ▶ 挑 | ₹ ▶ 振込先口座選択(届出) ▶ 振込金 | 込方式選択 |
|      |                |          |          | タンを押してください。        | ロ座を選択して「次へ」ボ          | 振込先   |
|      | 次の15件 >>       |          |          |                    | 先口座の選択                | 振込    |
|      | 受取人            | 口座番号     | 科目       | 支店名                | 金融機関                  | 登録番号  |
|      | シンキン ハナコ       | 0000001  | 普通       | 本店                 | 浅草A信用金庫               | 001   |
|      | ንንቶን 如ウ        | 0000002  | 貯蓄       | 大崎支店               | A銀行                   | 002   |
|      | ንንቶን 如ウ        | 0000003  | 普通       | 目黒支店               | B銀行                   | 003   |
|      | シンキン ハナコ       | 0000002  | 普通       | 浅草支店               | 浅草A信用金庫               | 004   |
|      | シンキン ハナコ       | 000003   | 普通       | 浅草支店               | 浅草A信用金庫               | 005   |
|      | シンキン ハナコ       | 0000004  | 普通       | 浅草支店               | 浅草A信用金庫               | 006   |
|      | シンキン ハナコ       | 0000005  | 普通       | 浅草支店               | 浅草A信用金庫               | 007   |
| ┣━┿( | シンキン ハナコ       | 0000006  | 普通       | 浅草支店               | 浅草A信用金庫               | 008   |
|      | シンキン ハナコ       | 0000007  | 普通       | 浅草支店               | 浅草A信用金庫               | 009   |
|      | シンキン ハナコ       | 0000010  | 普通       | 浅草支店               | 浅草A信用金庫               | 010   |
|      | シンキン ハナコ       | 0000011  | 普通       | 浅草支店               | 浅草A信用金庫               | 011   |
|      | シンキン ハナコ       | 0000012  | 普通       | 浅草支店               | 浅草A信用金庫               | 012   |
|      | シンキン ハナコ       | 0000013  | 普通       | 浅草支店               | 浅草A信用金庫               | 013   |
|      | シンキン ハナコ       | 0000014  | 普通       | 浅草支店               | 浅草A信用金庫               | 014   |
|      | シッキン ハナコ       | 0000015  | 普通       | 浅黄支店               | 浅草A信用金庫               | 015   |

| 手順 | 項目       | 操作内容/項目説明                      |
|----|----------|--------------------------------|
| 1  | 振込先口座の選択 | 振込先口座を選択します。                   |
| 2  | 次へ       | クリックします。<br>「振込金額等入力」画面に遷移します。 |
| _  | 戻る       | 振込先口座の選択方式を変更する場合、クリックします。     |

# 2.3 登録口座以外(当金庫宛)への振込を行う

振込先が登録口座以外(当金庫宛)への振込(即時または予約)を行います。

画面遷移 2.3

「支店名検索」画面

| 振込  ③このベージのご利用ガイド |                                                                                     |                                            |   |  |  |  |
|-------------------|-------------------------------------------------------------------------------------|--------------------------------------------|---|--|--|--|
| 振込方式選択 ▶ 支店名検索    | ▶ 支店名選択 ▶ 振込先口座情報入力 ▶ 振込金額等入力 ▶ 振込情報確認                                              | 3 ▶ 振込実行結果 ▶ 振込先口座登録結果                     |   |  |  |  |
| 現在の選択結果を表示        | します。                                                                                |                                            |   |  |  |  |
| 振込先口座             |                                                                                     |                                            |   |  |  |  |
| 金融機関              | 金庫1302合併                                                                            |                                            |   |  |  |  |
| ■振込先口座の支          | 店名の頭文字ボタンを押してください。                                                                  |                                            |   |  |  |  |
| 支店名検索             |                                                                                     |                                            |   |  |  |  |
| 頭文字               | <sup>100音表]</sup><br>アカサタナハマヤラワ<br>イキシチニヒミ リ<br>ウクスツヌフムユル<br>エケセテネヘメ レ<br>オコソトノホモヨロ | AFKPUZ<br>BGLQV<br>CHMRW<br>DINSX<br>EJOTY | ( |  |  |  |
| 戻る                |                                                                                     |                                            |   |  |  |  |

| 手順 | 項目  | 操作内容/項目説明                                |
|----|-----|------------------------------------------|
| 1  | 頭文字 | 検索する支店名の頭文字をクリックします。<br>「支店名選択」画面に遷移します。 |
| _  | 戻る  | 支払元口座または振込先口座の選択方式を変更する場合、クリックします。       |

「支店名選択」画面

| 振込                                          | ③ このページのご利用ガイド                                |
|---------------------------------------------|-----------------------------------------------|
| 振込方式選択 ▶ 支店名検索 ▶ <mark>支店名選択</mark> ▶ 振込先口) | 座情報入力 ▶ 振込金額等入力 ▶ 振込情報確認 ▶ 振込宪行結果 ▶ 振込先口座登録結果 |
| 現在の選択結果を表示します。                              |                                               |
| 振込先口座                                       |                                               |
| ▲<br>金融機関     金庫1302合併                      |                                               |
| ■支店名を選択して「次へ」ボタンを押し                         | てください。                                        |
| 支店名選択                                       | 全件数:11件 1~10/11件を表示中   次の1件 >>                |
| ●統合テスト系共同1302001                            |                                               |
| ○統合テスト系共同1302002                            |                                               |
| ○統合テスト系共同1302003                            |                                               |
| ○統合テスト系共同1302004                            |                                               |
| ○統合テスト系共同1302005                            |                                               |
| ○統合テスト系共同1302006                            |                                               |
| ○統合テスト系共同1302007                            |                                               |
| ○統合テスト系共同1302008                            |                                               |
| ○統合テスト系共同1302009                            |                                               |
| ○統合テスト系共同1302010                            |                                               |
| 戻る                                          | (次へ)                                          |

| 手順 | 項目    | 操作内容/項目説明                        |
|----|-------|----------------------------------|
|    | 支店名選択 | 「支店名」を選択します。                     |
| 2  | 次へ    | クリックします。<br>「振込先口座情報入力」画面に遷移します。 |
| -  | 戻る    | 修正する場合、クリックします。                  |

## 「振込先口座情報入力」画面

| 振込                       |                                                       | ⑦ このページのご利用ガイド                   |
|--------------------------|-------------------------------------------------------|----------------------------------|
| 辰込方式選択 ▶ 金融機I<br>た□座登録結果 | 開検索 ▶ 金融機関選択 ▶ 支店名検索 ▶ 支店名選択 ▶ <mark>振込先口度情報入力</mark> | ▶ 振込金額等入力 ▶ 振込情報確認 ▶ 振込実行結果 ▶ 振込 |
| 現在の選択結果を表                | 示します。                                                 |                                  |
| 振込先口座                    |                                                       |                                  |
| 金融機関                     | 東京A信用金庫                                               |                                  |
| 支店名                      | 本店                                                    |                                  |
| ■振込先口座の(                 | 内容を入力して「次へ」ボタンを押してください。                               |                                  |
| 口座情報                     |                                                       |                                  |
| 科目                       | 普通 🗸                                                  |                                  |
| □座番号                     | (半角数字)                                                |                                  |
| 戻る                       |                                                       | 次へ                               |
|                          |                                                       |                                  |
|                          |                                                       |                                  |

| 手順         | 項目   | 操作内容/項目説明       |                     |  |
|------------|------|-----------------|---------------------|--|
|            |      |                 | 科目を選択します。           |  |
|            | 口座情報 | 科目              | 【留意点】               |  |
|            |      |                 | ・選択可能科目:当座/普通/貯蓄/納税 |  |
|            |      | 口座番号            | 口座番号を入力します。         |  |
|            |      |                 | 【留意点】               |  |
|            |      |                 | ・半角数字 (7桁)          |  |
| $\bigcirc$ | 次へ   | クリックし           |                     |  |
|            |      | 「振込金額           | 等入力」画面に遷移します。       |  |
| _          | 戻る   | 修正する場合、クリックします。 |                     |  |

# 2.4 登録口座以外(他金融機関宛)への振込を行う

振込先が登録口座以外(他金融機関宛)への振込(即時または予約)を行います。

| (1) | 協作討明        | ( 画面遷移 2.4     |
|-----|-------------|----------------|
| (1) | <b>傑作記明</b> | [   回回,@19 4.4 |

「金融機関検索」画面

| : | 振込                                  | ③ このページのご利用ガイド                                                                                                    |     |
|---|-------------------------------------|----------------------------------------------------------------------------------------------------|-----|
|   | 振込方式選択 ▶ <b>金融機関検索 ▶</b><br>先口座登録結果 | 金融機関選択 ▶ 支店名検索 ▶ 支店名選択 ▶ 振込先口座情報入力 ▶ 振込金額等入力 ▶ 振込情報確認 ▶ 振込実行結果 ▶ 振込                                                                              |     |
|   | ■振込先の金融機関種<br>ゆうちょ銀行は、金融            | 類を選択して、振込先口座の金融機関名の頭文字ボタンを押してください。<br>機関種類(その他・ゆうちょ銀行)、頭文字(ユ)を選択してください。                                                                          |     |
|   | 金融機関検索                              |                                                                                                    | (1) |
|   | 金蘭朝機関種類                             | その他、ゆうちょ銀行 🔽                                                                                                    |     |
|   | 頭文字                                 | 初他銀行<br>信用組合     ナハマヤラワ     AFKPUZ       グローグラほう     エレミリ     BGLQV       ウクスツヌフムユル     CHMRW       エケセテネヘメレ     DINSX       オコソトノホモヨロ     EJOTY | - ② |
|   | 戻る                                  |                                                                                                    |     |

| 手順 | 項目     | 操作内容/項目説明                                                           |
|----|--------|---------------------------------------------------------------------|
|    | 金融機関種類 | 金融機関の種類を選択します。<br>【選択可能金融機関】<br>信用金庫、都市銀行、その他銀行、信用組合、その他・ゆう<br>ちょ銀行 |
| 2  | 頭文字    | 金融機関名の頭文字をクリックします。<br>「金融機関選択」画面に遷移します。                             |
| -  | 戻る     | 支払元口座または、振込先口座の選択方式を変更する場合、クリックします。                                 |

## 「金融機関選択」画面

| 振込 () このべー                                                                                          | ジのご利用ガイド    | ) |                  |
|----------------------------------------------------------------------------------------------------|-------------|---|------------------|
| 振込方式選択 ▶ 金融機関検索 ▶ <mark>金融機関選択</mark> ▶ 支店名検索 ▶ 支店名選択 ▶ 振込先口座情報入力 ▶ 振込金額等入力 ▶ 振込情報確認 ▶ 頻<br>先口座登録結果 | 副公実行結果 ▶ 振込 |   |                  |
| ■振込先の金融機関を選択して「次へ」ボタンを押してください。                                                                      |             | a |                  |
| 金融機関選択                                                                                              | 全件数:3件      |   |                  |
| ⊙ゆうちょ銀行                                                                                             |             |   |                  |
|                                                                                                    | -           | ( | $\left( \right)$ |
| ○湯布院町農業協同組合                                                                                         |             |   |                  |
| 戻る                                                                                                  | 次へ          | ( | (2               |

| 手順         | 項目     | 操作内容/項目説明                    |
|------------|--------|------------------------------|
| $\bigcirc$ | 金融機関選択 | 「振込先金融機関」を選択します。             |
| 2          | 次へ     | クリックします。<br>「支店名検索」画面に遷移します。 |
| _          | 戻る     | 修正する場合、クリックします。              |

## 「支店名検索」画面

| 振込                        | ③このページのご利用ガイ                                                                                                    | ۲         |   |
|---------------------------|----------------------------------------------------------------------------------------------------|-----------|---|
| 振込方式選択 ▶ 金融機関検<br>先口座登録結果 | 索 ▶ 金融機關選択 ▶ <mark>支店名検索</mark> ▶ 支店名選択 ▶ 振込先口座情報入力 ▶ 振込金額等入力 ▶ 振込情報確認 ▶ 振込案行結果 ▶ 振                                | <u>j2</u> |   |
| 現在の選択結果を表示し               | ます。                                                                                                    |           |   |
| 振込先口座                     |                                                                                                    |           |   |
| 金融機関                      | 東京A信用金庫                                                                                                    |           |   |
| ■振込先口座の支展                 | 5名の頭文字ボタンを押してください。                                                                                                 |           |   |
| 支店名検索                     |                                                                                                    |           |   |
| 頭文字                       | <sup>101音表]</sup><br>アカサタナハマヤラワ AFKPUZ<br>イキシチニヒミ リ BGLQV<br>ウクスツヌフムユル CHMRW<br>エケセテネヘメ レ DINS×<br>オコソトノホモヨロ EJOTY | (         | 1 |
| 戻る                        |                                                                                                    |           |   |
|                           |                                                                                                    |           |   |

| 手順 | 項目  | 操作内容/項目説明                                |
|----|-----|------------------------------------------|
| 1  | 頭文字 | 検索する支店名の頭文字をクリックします。<br>「支店名選択」画面に遷移します。 |
| _  | 戻る  | 修正する場合、クリックします。                          |

「支店名選択」画面

| 辰込                                      | ③ このページのご利用ガイド                                                        |
|-----------------------------------------|-----------------------------------------------------------------------|
| 込方式選択 ▶ 金融機関検索 ▶ 金融機関選択 ▶ 支店名<br>印度登録結果 | ;検索 ▶ <mark>支店名選択</mark> ▶ 振込先口座情報入力 ▶ 振込金額等入力 ▶ 振込情報確認 ▶ 振込実行結果 ▶ 振込 |
| 見在の選択結果を表示します。                          |                                                                       |
| 振込先口座                                   |                                                                       |
| 金融機関東京A信用金庫                             |                                                                       |
| ■支店名を選択して「次へ」ボタンを押し1                    | てください。                                                                |
| 支店名選択                                   | 全件数:25件 << <u>前の10件</u>   11件-20/25件   <u>次の10件</u> >>                |
| ·<br>●本店                                |                                                                       |
| 戻る                                      | (次へ)                                                                  |
|                                         |                                                                       |

| 手順         | 項目    | 操作内容/項目説明                        |
|------------|-------|----------------------------------|
| $\bigcirc$ | 支店名選択 | 「支店名」を選択します。                     |
| 2          | 次へ    | クリックします。<br>「振込先口座情報入力」画面に遷移します。 |
| _          | 戻る    | 修正する場合、クリックします。                  |

## 「振込先口座情報入力」画面

| 辰込                      |                                                      | ⑦ このページのご利用ガイド                     |
|-------------------------|------------------------------------------------------|------------------------------------|
| 5込方式選択 ▶ 金融機<br>5口座登録結果 | 開検索 ▶ 金融機関選択 ▶ 支店名検索 ▶ 支店名選択 ▶ <mark>務込先口度情報入</mark> | 力 ▶ 振込金額等入力 ▶ 振込情報確認 ▶ 振込実行結果 ▶ 振込 |
| 現在の選択結果を表               | 行します。                                                |                                    |
| 振込先口座                   |                                                      |                                    |
| 金融機関                    | 東京A信用金庫                                              |                                    |
| 支店名                     | 本店                                                   |                                    |
| ■振込先口座の                 | 内容を入力して「次へ」ボタンを押してください。                              |                                    |
| 口座情報                    |                                                      |                                    |
| 科目                      | 普通 🗸                                                 |                                    |
| □座番号                    | (半角数字)                                               |                                    |
| 戻る                      |                                                      | <u>【次へ</u> ]                       |
|                         |                                                      |                                    |

| 手順         | 項目   |      | 操作内容/項目説明           |
|------------|------|------|---------------------|
|            |      |      | 科目を入力します。           |
|            |      | 科目   | 【留意点】               |
|            | 口应性却 |      | ・選択可能科目:当座/普通/貯蓄/納税 |
|            | 口座頂報 |      | 口座番号を入力します。         |
|            |      | 口座番号 | 【留意点】               |
|            |      |      | ・半角数字 (7桁)          |
| $\bigcirc$ | 次へ   |      | クリックします。            |
|            |      |      | 「振込金額等入力」画面に遷移します。  |
| -          | 戻る   |      | 中止する場合、クリックします。     |

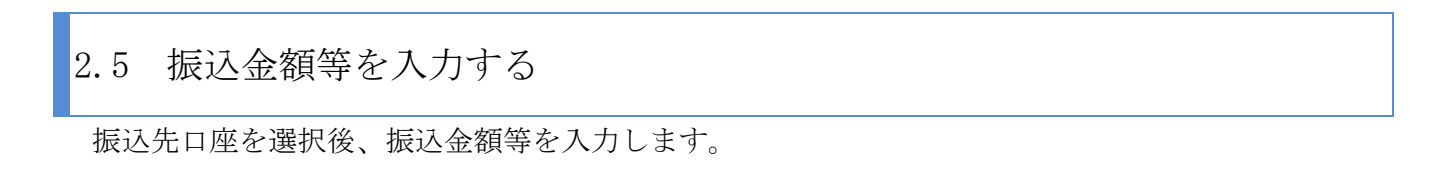

(1) 操作説明 画面遷移 2.5

「振込金額等入力」画面

#### 【共同センター勘定系の場合】

| 振                                      | 込                                                                     | [                                                                                                    | ⑦ このページのご利用ガイド |   |     |  |  |
|----------------------------------------|-----------------------------------------------------------------------|----------------------------------------------------------------------------------------------------|----------------|---|-----|--|--|
| 振).                                    | 据込方式選択 ▶ 据记先口度通报 ▶ <mark>据记金额等入力</mark> ▶ 据记传报确認 ▶ 据记実行结果 ▶ 据记先口度登録结果 |                                                                                                    |                |   |     |  |  |
| ■振込金額、振込依頼人、振込指定日を入力して「次へ」ボタンを押してください。 |                                                                       |                                                                                                    |                |   |     |  |  |
|                                        | 振込金額等入力                                                               |                                                                                                    |                |   |     |  |  |
| 打                                      | 履込金額                                                                  | 円(半角数字)                                                                                                    |                |   |     |  |  |
| 4                                      | 戶数料                                                                   | □振込手数料を受取人が負担します。<br>ご入力いただいた振込金額から、振込手数料を差し引いた金額を振り込                                                      | 込みます。          |   | (1) |  |  |
| 打                                      | 辰込依頼人                                                                 | ジンキン 知り (半角カ<br>登録された振込依頼人を表示しておりますが、変更することもできます。                                                          | け)<br>。        |   |     |  |  |
| 抈                                      | 辰込指定日                                                                 | <ul> <li>●本日振込</li> <li>●予約振込</li> <li>□月</li> <li>□日</li> <li>(翌営業日から1ヶ月以内の営業日を半角数字で入力してください。)</li> </ul> | >              |   | - 0 |  |  |
| (                                      | 戻る                                                                    |                                                                                                    | [次へ]           | _ |     |  |  |

| 手順 | 項目    |       | 操作内容/項目説明                                                                                              |
|----|-------|-------|----------------------------------------------------------------------------------------------------|
|    |       | 振込金額  | 振込金額を入力します。<br>【留意点】<br>・半角数字(最大10桁)                                                                   |
|    |       | 手数料   | 手数料を受取人が負担する場合、指定します。                                                                                  |
| 1  | 振込金額等 | 振込依頼人 | 振込依頼人名を入力します。<br>【留意点】<br>・初期値として、登録されている「振込依頼人」が表示されます。<br>(変更することも可能。)                               |
|    |       | 振込指定日 | 振込指定日を指定します。<br>【「本日振込」の場合】<br>平日15:00までの受付が、当日扱いの対象となります。<br>【「予約振込」の場合】<br>翌営業日以降の営業日を半角数字で入力してください。 |
| 2  | 次へ    |       | クリックします。<br>「振込情報確認」画面(共同加盟金庫)に遷移します。                                                                  |
| -  | 戻る    |       | 修正する場合、クリックします。                                                                                        |

#### (2) 操作説明

「振込金額等入力」画面

【共同センター勘定系以外の場合】

| (1)このページのご利用ガイド               |                                                       |                               | 利用ガイド                   |           |
|-------------------------------|-------------------------------------------------------|-------------------------------|-------------------------|-----------|
| 応送力式運用 と金融税的19回 ><br>RD 度変計6周 | 点用的55次(为1555用点)                                       | 美店省道訳 》新込先口度铸能入力。             | 新达金额等入力 + 假达情報報道 + 指达实行 | ing > set |
| ■振込金額、振込依頼                    | 人、振込指定日を入力に                                           | して「次へ」ボタンを押してく                | だおい。                    |           |
| 振込金額等入力                       |                                                       |                               |                         |           |
| 振込金額                          | 10000                                                 | 円(半角数字)                       |                         |           |
| 播込候賴人                         | シンキン ハナコ<br>代表ロ症の                                     | 口座名義人を表示しておりますが               | (半角分)<br>変更することもできます。   |           |
| 播込撤定日                         | <ul> <li>本日振行</li> <li>予約振行</li> <li>(空営業)</li> </ul> | と<br>入 月 日<br>日以降の営業日本半角数字で入す | にてくだあし)                 |           |
| R S                           | 1                                                     |                               |                         | 次へ        |

| 手順 | 項目    |       | 操作内容/項目説明                                                                                                    |
|----|-------|-------|----------------------------------------------------------------------------------------------------|
|    | 振込金額等 | 振込金額  | 振込金額を入力します。<br>【留意点】<br>・半角数字(最大10桁)                                                                                                    |
| 1  |       | 振込依頼人 | 振込依頼人名を入力します。<br>【留意点】<br>・初期値として、登録されている「振込依頼人」が表示されます。<br>(変更することも可能。)                                                                                |
|    |       | 振込指定日 | <ul> <li>振込指定日を指定します。</li> <li>【「本日振込」の場合】</li> <li>平日15:00までの受付が、当日扱いの対象となります。</li> <li>【「予約振込」の場合】</li> <li>翌営業日以降1ヵ月以内の営業日を半角数字で入力してください。</li> </ul> |
| 2  | 次へ    |       | クリックします。<br>「振込情報確認」画面(共同加盟金庫)に遷移します。                                                                                                    |
| _  | 戻る    |       | 修正する場合、クリックします。                                                                                                    |

## 「振込情報確認」画面

| 振込                                                                          |                                                                                  |                                                                                      | ⑦ このページのご利用ガイド              |   |
|-----------------------------------------------------------------------------|----------------------------------------------------------------------------------|--------------------------------------------------------------------------------------|-----------------------------|---|
| 振込方式選択 ▷ 金融機関検索 ▷ 金融機<br>先口度登録結果                                            | 関選択 ▶ 支店各検索 ▶ 支店各议                                                               | 蜜択 ▶ 痴込先口度情報入力 ▶ 癌込金額等入力 ▶ <mark>援込</mark>                                           | 情報確認 ▶ 振込実行結果 ▶ 振込          |   |
| ■振込内容をすべて確認して<br>内容の修正を行う場合は、<br>ご依頼の振込は予約振込。<br>確認したお振込先口座の<br>受取人をご確認いただき | 「資金移動用バスワード<br>各修正項目の「変更」ホ<br>として、8月31日の振込と<br>う <b>受取人が登録済の振</b><br>、よろしければそのまま | を入力し、「実行」ボタンを押してください<br>《タンを押してください。<br>となります。<br>『込先口座の受取人と異なっています<br>ま取引を継続してください。 | •                           |   |
| 支払元口座                                                                       |                                                                                  |                                                                                      |                             |   |
| お取引店                                                                        | 科目                                                                               | 口座番号                                                                                 |                             |   |
| 本店                                                                          | 普通                                                                               | 0002147                                                                              |                             |   |
|                                                                             |                                                                                  |                                                                                      | 変更                          |   |
| 振込先口座                                                                       |                                                                                  |                                                                                      |                             |   |
| 金融機関                                                                        | 浅草A信用金庫                                                                          |                                                                                      | 変更                          |   |
| 支店名                                                                         | 本店                                                                               |                                                                                      | 変更                          |   |
| 科目                                                                          | 普通                                                                               |                                                                                      |                             |   |
| 口座番号                                                                        | 0000001                                                                          |                                                                                      | 変更                          |   |
| 受取人                                                                         | シンキン ハナコ                                                                         |                                                                                      |                             |   |
|                                                                             |                                                                                  |                                                                                      | 変更                          |   |
| 振込金額情報                                                                      |                                                                                  |                                                                                      |                             |   |
| 描入指定日                                                                       | 2003年08月31日                                                                      |                                                                                      |                             |   |
| 振込金額                                                                        | 10,000円                                                                          |                                                                                      |                             |   |
| 手数料                                                                         | 100円                                                                             |                                                                                      |                             |   |
| 合計金額                                                                        | 10,100円                                                                          |                                                                                      |                             |   |
| 振込依頼人                                                                       | シンキン ハナコ                                                                         |                                                                                      |                             |   |
|                                                                             |                                                                                  |                                                                                      | 変更                          |   |
| 【ご注意ください】<br>今回ご指定の振込指定日、抽<br>重となる恐れがありますので<br>歴照会にてご依頼済みのおり                | 最込先口座、振込金額と<br>、ご指定内容にご不明な<br>取引内容をご確認ください                                       | :同一内容の振込をすでにご依頼いただ<br>ミ点がございましたら、一旦お手続きをす<br>ハ。                                      | いております。振込が二<br>テャンセルのうえ、取引履 |   |
| 可変パスワ                                                                       | フード(確認用パ                                                                         | スワード/資金移動用パスワ                                                                        | <b>/</b> ード)                |   |
|                                                                             | を入                                                                               | 、力します。                                                                               |                             |   |
|                                                                             |                                                                                  |                                                                                      | 中止実行                        | 2 |

| 手順   | 項目      |                 |                                                         | 操作内容/項目説明                                                                              |
|------|---------|-----------------|---------------------------------------------------------|----------------------------------------------------------------------------------------|
| 1    | 可変パスワード |                 |                                                         | 可変パスワード(確認用パスワード/資金移動<br>用パスワード)を入力します。<br>詳しい入力方法については、「第3編2章 可変<br>パスワードの入力」を参照ください。 |
| 2    | 実行      |                 |                                                         | 設定内容を確認し、よろしければクリックしま<br>す。<br>「振込実行結果」画面に遷移します。                                       |
|      |         | 支払元口座           |                                                         | 支払元口座情報に変更がある場合、クリックし<br>ます。<br>「支払元口座選択」画面に遷移します。                                     |
|      |         | 振込先口座           | 金融機関                                                    | 金融機関に変更がある場合、クリックします。<br>「金融機関検索」画面に遷移します。                                             |
| - 変更 |         |                 | 支店名                                                     | 支店名に変更がある場合、クリックします。<br>「支店名検索」画面に遷移します。                                               |
|      | 変更      |                 | 振込先口座情報<br>・科目<br>・口座番号<br>・受取人                         | 振込先口座情報に変更がある場合、クリックします。<br>「口座情報入力」画面に遷移します。                                          |
|      |         | 振込先口座の<br>振込先区分 | 「振込先口座の振込先区分」を変更したい場合、<br>クリックします。<br>「振込方式選択」画面に遷移します。 |                                                                                        |
|      |         |                 | 振込金額情報                                                  | <ul> <li>・振込指定日</li> <li>・振込金額</li> <li>・手数料</li> <li>・合計金額</li> <li>・振込依頼人</li> </ul> |
| -    | 中止      |                 |                                                         | 振込処理を中止する場合、クリックします。<br>「振込業務一覧」画面に遷移します。                                              |

### 「振込実行結果」画面

| 辰込                                |                                  |                      | <ul> <li>         ・・・・・・・・・・・・・・・・・・・・・・・・・・・・・</li></ul> | ジのご利用ガイド   |
|-----------------------------------|----------------------------------|----------------------|-----------------------------------------------------------|------------|
| 記之方式選択 ▷ 金融機関検索 ▷ 金<br>に□座登録結果    | ☆融機関選択 ▶ 支店名検索 ▶ 支               | [店名選択 ▶ 振込先口座情       | 破入力 ▶ 振込金額等入力 ▶ 振込情報確認 ▶ <mark>振</mark>                   | 込実行結果 ▶ 振込 |
| ち取引いただきありがとうござい<br>受付番号は、お問い合わせ等で | いました。下記の内容で承りま<br>で必要になる場合がありますの | こした。<br>ので控えておいてください | ام                                                        |            |
| 受付内容                              |                                  |                      |                                                           |            |
| 受付番号                              | 5454545                          |                      |                                                           |            |
| 受付時刻                              | 2003年08月28日                      | 日10時35分25秒           |                                                           |            |
|                                   |                                  |                      |                                                           |            |
| 支払元口座                             |                                  |                      |                                                           |            |
| お取引店                              | 科目                               | □座番号                 | 口座名義人                                                     |            |
| 本店                                | 普通                               | 0002147              | シンキン 知ウ                                                   |            |
| 振込先口座                             |                                  |                      |                                                           |            |
| 金融機関                              | 支店名                              | 科目 口座番号              | テ 受取人                                                     |            |
| 東京A信用金庫                           | 本店                               | 普通 0002148           | シンキン ハナコ                                                  |            |
| 振込金額情報                            |                                  |                      |                                                           |            |
| 振込指定日                             | 2003年08月31                       | 8                    |                                                           |            |
| 振込金額                              | 10,000円                          |                      |                                                           |            |
| 手数料                               | 100円                             |                      |                                                           |            |
| 古市金額                              | 10,100                           |                      |                                                           |            |
| 加心收缩入                             | 77 <del>1</del> 7 %U7            |                      | 振込先口座の登録 次                                                | の振込へ       |

■振込の手続きが完了しました。

| 手順 | 項目       | 操作内容/項目説明                                                              |
|----|----------|------------------------------------------------------------------------|
| (] | 振込先口座の登録 | 振込先口座を登録される場合は、クリックします。<br>「振込先口座登録結果」画面に遷移します。<br>※最大で99件の振込先が登録可能です。 |
| -  | 次の振込へ    | 振込を続ける場合は、クリックします。<br>「振込方式選択」画面に遷移します。                                |

「振込先口座登録結果」画面

| 振込  ③ このページのご利用ガイド                                                                                                    |                 |                      |         |         |  |
|----------------------------------------------------------------------------------------------------|-----------------|----------------------|---------|---------|--|
| 振込方式選択 ▶ 支店名検索 ▶ 支店名選択 ▶ 振込先口座情報入力 ▶ 振込金額等入力 ▶ 振込情報確認 ▶ 振込実行結果 ▶ <mark>振込先口座登録結果</mark>                                                      |                 |                      |         |         |  |
| 振込先□座の登録が完了しました。<br>現在の登録件数は1件です。(最大99件まで登録できます。)                                                                                            |                 |                      |         |         |  |
| 受付内容                                                                                                    |                 |                      |         |         |  |
| 受付番号                                                                                                    | 0HRRAIQR04K     | 2                    |         |         |  |
| 受付時刻                                                                                                    | 2012年03月27日     | 2012年03月27日10時21分41秒 |         |         |  |
| 振込先口座金融機関                                                                                                    | 支店名             | 科目                   | 口座番号    | 受取人     |  |
| 金庫1302合併                                                                                                    | 統合テスト系共同1302001 | 普通                   | 1234567 | トウコウ 知ウ |  |
| ☆の振込へ<br>■振込を続ける場合は、「次の振込へ」ボタンを押してください。                                                                                                    |                 |                      |         |         |  |
| ご不明な点がございましたら、旧WEBBK1302共同の1302金庫お客様センター(電話番号:04-4444-4444)までお問い合わせください。<br>平日の問い合わせ時間は9:00~16:00です。<br>本Webサイト上における各コンテンツは、著作権によって保護されています。 |                 |                      |         |         |  |

■振込先口座の登録が完了しました

| 手順 | 項目    | 操作内容/項目説明                               |
|----|-------|-----------------------------------------|
| _  | 次の振込へ | 振込を続ける場合は、クリックします。<br>「振込方式選択」画面に遷移します。 |